ヤフマルΖ

## ご利用マニュアル

### ヤフマル Ζ 開発者 ふねぞう

ご利用までの流れ

この度はヤフマルをお申込みいただ

き、誠にありがとうございます。

本マニュアルにはヤフマルZを100% 活用し安定的に利益を得るために必要 な情報が多数含まれております。 必ずご確認いただくようお願い申し上 げます。

## 初期設定

(Yahoo!ショッピング編)

### 1. ご利用登録

ヤフマルはご利用開始時のみ

Yahoo!ショッピングの各店舗からの商品情報 を取得するため、所定の設定(API 設定)が必 要となります。

設定方法は当マニュアルに沿って設定していた だければとても簡単に設定できますのでぜひご 確認をお願いいたします。

## 2. API 設定 【Yahoo!】

## Yahoo!の API 設定を解説します。

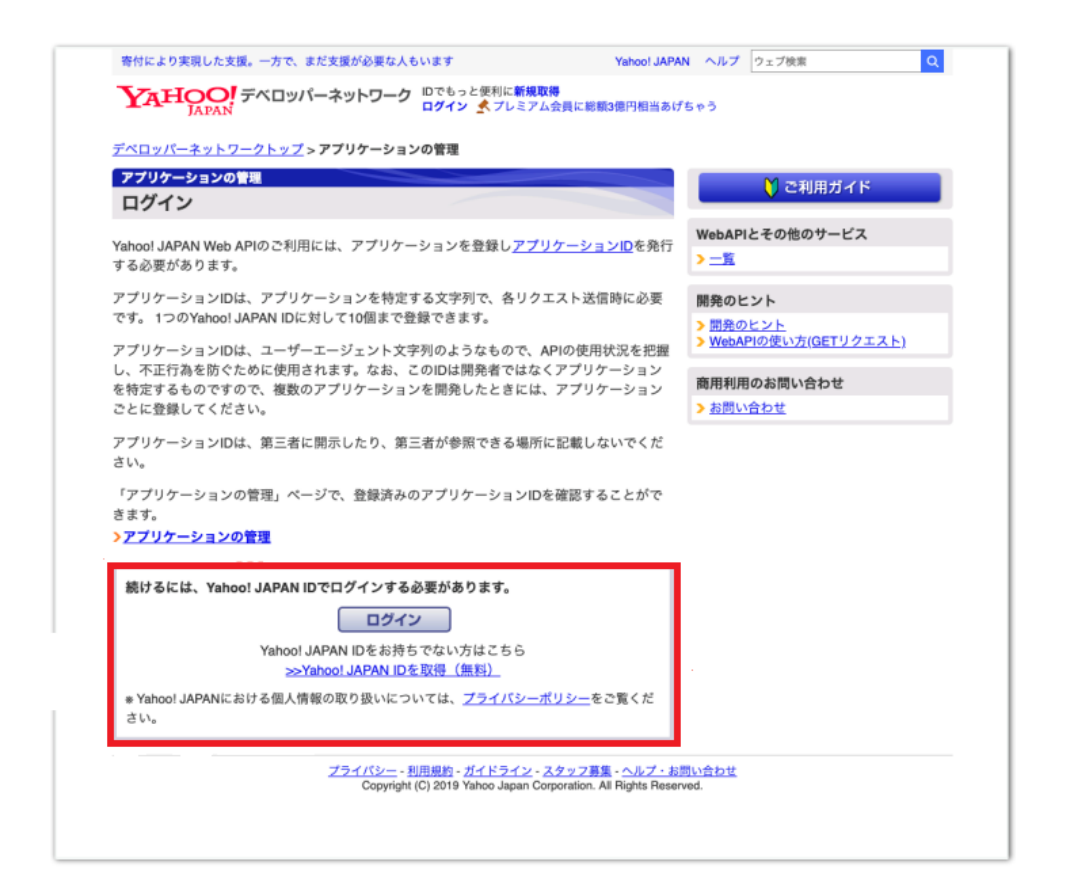

## 1.Yahoo!デベロッパーネットワークに

## ログインします。

https://e.developer.yahoo.co.jp/register

| YAHOO!<br>JAPAN       |                              |
|-----------------------|------------------------------|
| ▶ パスワードを使わず、より安全なログイン | ▶ 手数料は業界最低水準! ジャパンネット銀行 外貿預金 |
|                       | <del>7</del> -₹ <b>₩</b>     |
|                       | 8                            |
|                       | 次へ                           |
|                       | ログインできない場合 新規取得              |
|                       |                              |
|                       |                              |
|                       |                              |
|                       |                              |
|                       |                              |
|                       |                              |
|                       |                              |

 Yahoo!ログイン画面に移行しますので、 ご自身のアカウントにてログインしてくだ さい。

(ログイン済みの場合は除く)

アプリケーションの基本情報を入力します。以 下の項目に必要な入力内容を解説いたします。

1. アプリケーションの情報の入力

### ID 連携利用有無から

「連携を利用しない」を選択します。

| <u>デベロッパーネットワークトップ &gt; アプリケー</u>                                 | - <u>ションの管理</u> > 新しいアプリケーションを開発                                                                                                    |
|-------------------------------------------------------------------|----------------------------------------------------------------------------------------------------|
| 新しいアプリケーションを開発                                                    |                                                                                                    |
| アプリケーション情報の入力                                                     |                                                                                                    |
| Yahoo! JAPANが提供するWeb APIを利用した<br>ご登録いただく情報は、アプリケーションの<br>* 入力必須項目 | モアブリケーション開発を行っていただくにあたって必要な情報をご登録ください。<br>利用状況の把握や、アブリケーションの不正利用を防ぐ目的で使用いたします。                                                                                                    |
| Yahoo!ショッヒングのストア連盟をサポートするA<br>既にYahoo! ID連携 v1を利用中の場合、改めてv2で      | PIをこ利用の場合は <u>こちら</u> より登録してくたさい。<br>の申請は不要です                                                                                                    |
| Web APIを利用する場所                                                    |                                                                                                    |
| ◆ ID連携利用有無                                                        | <ul> <li>○ ID連携を利用する</li> <li>○ ID連携を利用しない</li> <li>Cちらを選択</li> <li>Yatroet ID運携を利用する場合は「利用する」を選択してください。</li> <li>YOLPrema()やデキスト解析などの連携を利用しないAPIのみでアプリケーションIDを利用する場合は「利用しない」を選択してください。</li> <li>一度登録すると変更できません。</li> </ul> |
| アプリケーションの利用者情報(契約者情報                                              | 暇)                                                                                                    |
| - 利用者情報                                                           | ● 個人 ○ 法人・個人事業主 ○ 大学・研究機関<br>利用者種別を選択してください。<br>一度登録すると変更できません。                                                                                                    |
| ・メールアドレス                                                          | 緊急時にご連絡をさせていただく場合がございます。<br>宛先を変更する場合はご登録の <u>メインメールアドレス</u> を変更してください。                                                                                                    |
| 個人情報授受にかかる確認事項                                                    |                                                                                                    |
| *個人情報提供先としてユーザーへ開示す<br>ることに同意しますか?                                | 個人情報を取得する場合、2022年4月施行の改正個人情報保護法第28条に基づき、<br>ユーザーから闘示請求があった際には、ご登録いただいた下記情報を個人情報提供<br>先として闘示します。                                                                                                    |
|                                                                   | ▼開示情報<br>個人:アプリケーション名、住所、氏名<br>個人事業主/法人:法人名・屋号・組織名等、住所、代表者氏名/氏名<br>大学・研究機関:法人名・屋号・組織名等、住所、代表者氏名/氏名<br>※ 住所:契約者住所の国または地域、契約者住所                                                                                               |
|                                                                   | ○ 同意する<br>● 同意しない                                                                                                    |
|                                                                   | 間示情報を含め正しい情報を登録されていない場合、利用停止させていただく場合がございます。<br>す。<br>「回蜀しない」を選択された場合でも、2022年3月末までに生じた個人情報の提供に関して、ユ<br>ーザーから間示請求があった場合には、当該ユーザーに以前ご登録されていた情報を開示する<br>場合がありますので、ご了承ください。                                                     |
| 住所                                                                |                                                                                                    |
| 契約者住所の国または地域                                                      | → ▼ 利用者情報にて選択された区分に合わせて国名を選択してください。<br>一度登録すると変更できません。 法人:法人格の所在地<br>個人事業主:開業風先住所<br>大学・研究機関:所在地<br>個人:住民奈住所 また、YAHOO!DUBUGの利用を選択されており、日本以外の国名を選択された場合、選択された<br>国名にある提供先に情報提供がある旨の記載を利用者回意画面にて表示します。                        |

アプリケーションの基本情報
 各入力項目に、以下の情報を入力します。
 アプリケーション名:ヤフマル
 他項目は必須ではないので空白で OK です
 ガイドラインを確認するに「同意する」を

チェックする。

「確認」をクリックする。

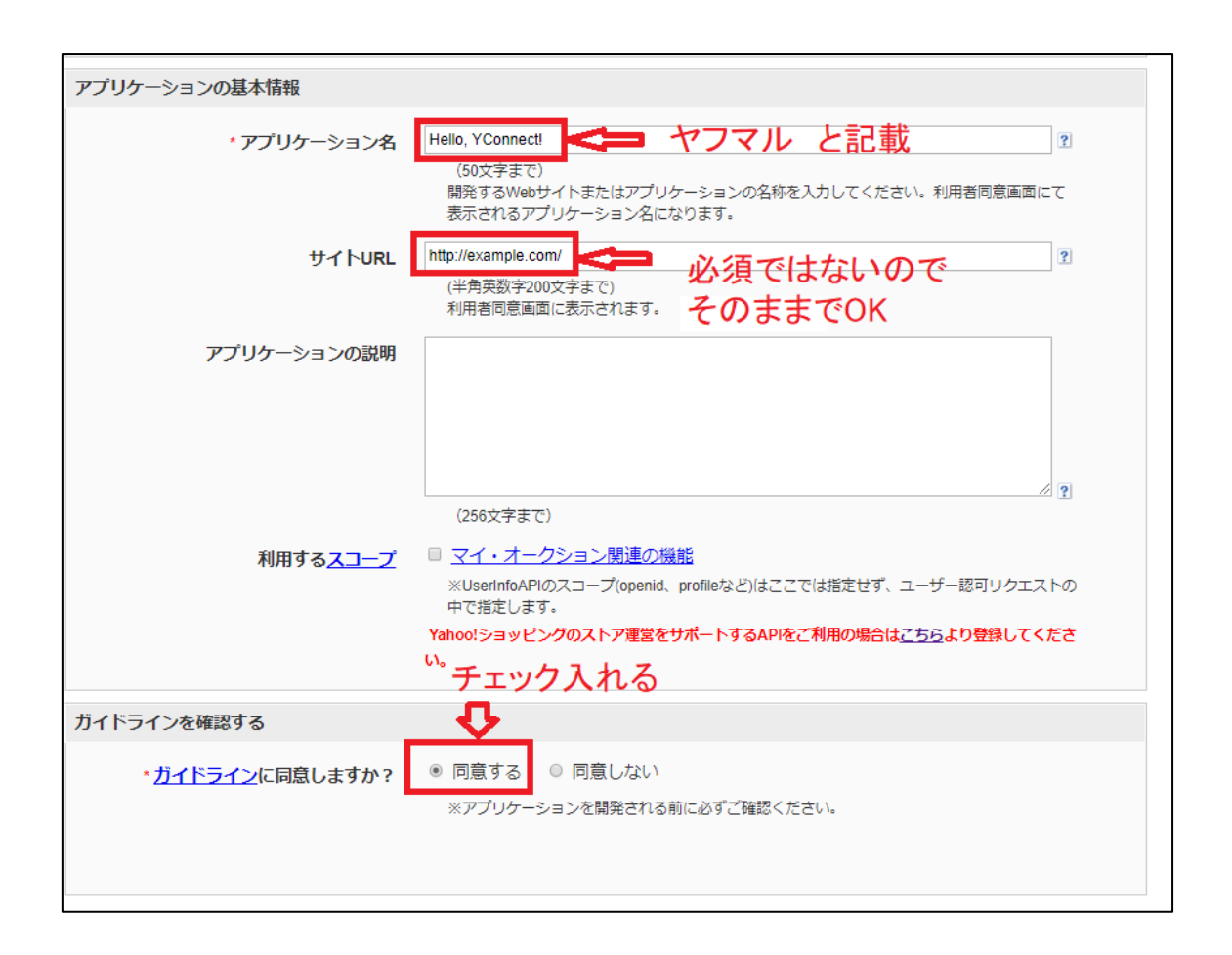

| トラインを推動する                |                                           |
|--------------------------|-------------------------------------------|
| ・ <u>ガイドライン</u> に同意しますか? | ● 同意する ○ 同意しない                            |
|                          | ※アプリケーションを開発される前に必ずご確認ください。               |
|                          | Yahoo! JAPANが提供するWeb APIごとに利用方法が定められています。 |
|                          | 各APIの利用方法に回意いたたける場合のみご利用ください。             |
| <b>7</b> 注音              | 夏季のアブリケーションを開発されスポ会け、その話座で奇特とださい。         |
| CZA                      | good クリックションを開発される場合は、その単位と立時へたという        |
|                          | Newtinはイワークシアリーは第三日に向外のないなりにしてくたらい。       |
|                          | ご登録の時期によってコーザー満刻子の種類が異なります。 詳しくはこちら       |
|                          |                                           |
| hllmh                    |                                           |
| 2999                     | 確認                                        |

### 下の画面にかわります。

| ▼AHOO! デベロッパーネットワーク<br>→ オロ25日は [5のつく日] 開催中です             |
|-----------------------------------------------------------|
| <u>デベロッパーネットワークトップ</u> > <u>アプリケーションの管理</u> > <b>登録完了</b> |
| 新しいアプリケーションを開発                                            |
| 登録完了                                                      |
| 登録が完了し、Client IDが発行されました。                                 |
| Client ID :                                               |
| djog                                                      |
| さっそくアプリケーションを作ってみましょう!                                    |

表示される Client ID(クライアント ID)をコ ピーしておきます。

以上で Yahoo! 側の設定は完了です。

### 【補足】

同じヤフーAPI で複数のツールを回すと

(403) API アクセス制限オーバーフロー のエラーが出ることがあります。

アクセス制限になった場合、

夜中の0時にリセットされますのでしばらくお 待ちいただくか、一度、ツールを再起動してみ てください。

ただ、使い始めの頃にお使いのヤフーAPI が原 因で不正もしくはアクセス制限オーバーになっ ている可能性もあります。

新しく別の API を発行してツールに設定すると 直ることもあります。

その場合、

アプリケーション情報の画面を開きアプリケー ション名を変えて登録していただければ管理し やすいかと存じます。

※同じ Yahoo!アカウントで作成可能ですが作れる数に制限があるようなのでご注意ください。

## 初期設定

(ヤフマル Z 編)

1.ヤフマルΖのインストール

お知らせした URL からヤフマル LZH ファイ ルをダウンロードします。

 2.ダウンロードフォルダからクリックして展開 します。

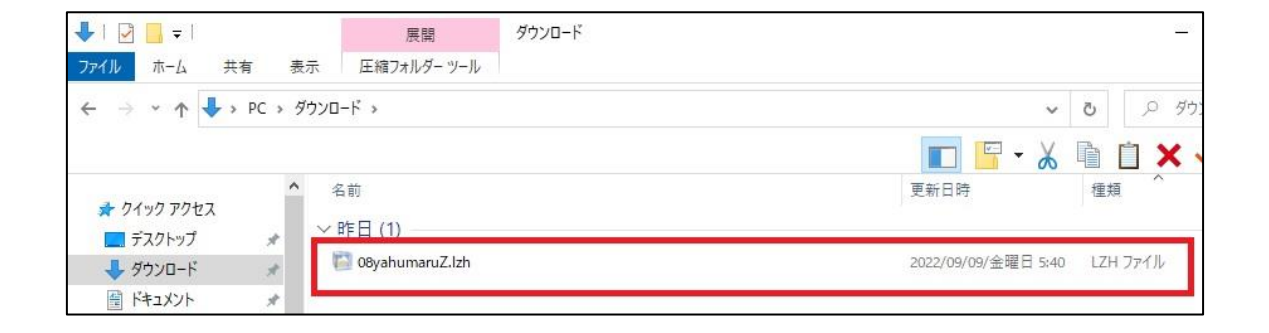

Windows10 のアップデートの影響で 解凍出来ないことがあるようです。 その際は、Lhaplus という解凍ソフトを入れ てもらえるとインストールできると思います。 参考 URL

https://pc-hikkoshi.com/basic19-compression-dl.html

デスクトップにショートカットするとこんなア イコンが表示されます。

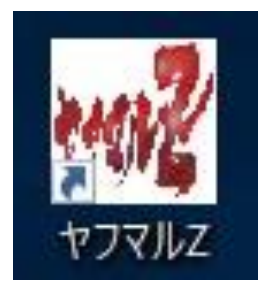

3.このアイコンをダブルクリックするとログイ ン画面になります。

| *** ヤフマルZ |        |          |    | 8.000 | × |  |
|-----------|--------|----------|----|-------|---|--|
|           |        | ログ       | イン |       |   |  |
|           | ユーザーID | yahumaru |    | 1     |   |  |
|           | パスワード  | •••••    | •  | 2     |   |  |
|           |        |          |    |       |   |  |

### 以下のように入力します。

## ① ユーザーID: yahumaru

## ② パスワード: yahupass

### 4.ホーム画面になります。

| 品検索 フィルタリング |        |                      |                | wh==0: 85.000/201 |                               |           |                           | 20/05588+1-1-00+ |
|-------------|--------|----------------------|----------------|-------------------|-------------------------------|-----------|---------------------------|------------------|
| ∋yプコード :    | 在庫:    | ~ 送料:                | ~              | ※ガナコリー 隋/唐を味く政    | たすると、味いりテゴリー隋/画に<br>カテゴリー階層※: | 1階層       | 5504X1899 ることができま9か、<br>〜 | モリガ時間もかかりま       |
| -7-ド:       |        | 除外キーワード:             |                |                   | 利益計算時にヤフショボ                   | 1>1-<br>N | 実行                        |                  |
| }件数:        | *Amazo | on価格(カート価格-ポイント)が    | がヤフショ価格よりも低い場合 | さは利益はマイナス表記とな     | )、その場合Amazonの手数#              | 時は含まれません。 | ASIN-JAN出力                | 商品データ出           |
| 影件数:        | *Amazo | on価格(カート価格 – ポイント) カ | がヤフショ価格よりも低い場合 | 合は利益はマイナス表記とな     | )、その場合Amazonの手数料              | 時は含まれません。 | ASIN-JANU/J               | 16100 /          |
|             |        |                      |                |                   |                               |           |                           |                  |
|             |        |                      |                |                   |                               |           |                           |                  |
|             |        |                      |                |                   |                               |           |                           |                  |
|             |        |                      |                |                   |                               |           |                           |                  |
|             |        |                      |                |                   |                               |           |                           |                  |
|             |        |                      |                |                   |                               |           |                           |                  |
|             |        |                      |                |                   |                               |           |                           |                  |
|             |        |                      |                |                   |                               |           |                           |                  |
|             |        |                      |                |                   |                               |           |                           |                  |
|             |        |                      |                |                   |                               |           |                           |                  |
|             |        |                      |                |                   |                               |           |                           |                  |

### 5.「設定」のタブをクリックして設定します。

| 検索 | 設定 < 🖓     | フリック |         |
|----|------------|------|---------|
| 商  | 品検索フィルタリング |      |         |
| 11 | ショップコード:   | 在庫:  |         |
|    |            |      | 17.0858 |

6.初期設定 Yahoo!(ショッピング編)で設定 した ClientID を貼り付けます。

初期設定(AmazonSPAPI 認証トークン取得 手順編)でコピーした認証トークンを貼り付 けます。

※AmazonSPAPI 認証トークン取得手順は次 章で解説します。

| n愛 ヤフマルZ Ver.20.0                                                                                                 | - | × |
|----------------------------------------------------------------------------------------------------|---|---|
| 検素<br>igt版: 10 %<br>Yahoo5ayビングAPIキー債報<br>YahooAPIキー: dj0                                                         |   |   |
| AmazonMWSAPIキーfile 初期設定(Amazon SPAPI認証トークン取得手順編)でコピーしたトークンを貼付け<br>SPAPI達爆空う<br>SPAPI認証トークン:<br>保存<br>入力が完了したらクリック |   |   |
|                                                                                                    |   |   |

これでヤフマルの初期設定は完了です。

## 初期設定

# (Amazon SPAPI認証トークン取得手順編)

●SPAPI 認証トークン取得手順

1. ヤフマル Z を立ち上げ、設定タブを開き、

「SPAPI 連携を行う」をクリックします。

| TIVE VEHENNY         |    | - 0 |
|----------------------|----|-----|
| 表 設定                 |    |     |
| 費税: 10 %             |    |     |
| ahooショッピングAPIキー情報    |    |     |
| YahooAPI‡- :         |    |     |
| mazonMWSAPIキー情報 クリック |    |     |
| SPAPI連携を行う           |    |     |
| SPAPI認証トークン:         |    |     |
|                      |    |     |
|                      | 保存 |     |
|                      |    |     |
|                      |    |     |
|                      |    |     |
|                      |    |     |
|                      |    |     |
|                      |    |     |
|                      |    |     |
|                      |    |     |
|                      |    |     |
|                      |    |     |
|                      |    |     |

Amazon セラーセントラルに飛び、

「ヤフマルZを承認」の画面になりますので

チェックボックスに<mark>チェック</mark>を付けて

「今すぐヤフマルZにログイン」をクリックします。

ヤフマルZを承認

ヤフマルZには、出品パートナーアカウントに関連する以下のデータを 表示して編集するアクセス許可が必要です。

販売パートナーのインサイト ()

価格 🛈

商品の出品 ①

注: アクセスを許可されたアプリケーションは、あなたのAmazonビジネスに関する情報の表示または編集が でき、出品パートナーアカウントに対してアクションを実行できます。

注意: ヤフマルZによるデータの使用は、ヤフマルZ独自の利用規約およびプライバシー規約の対象となりま す。ヤフマルZは、他のサードパーティ事業者やアプリケーションと情報を共有することがあります。詳細に ついては、ヤフマルZの利用規約およびプライバシー規約を参照してください。権限は、 アプリページを管理でいつでも確認および変更できます

 私は出品パートナーアカウントと関連データへのアクセスをヤフマルZに許可するようAmazo ます。私はそのアプリケーションが行うすべてのアクションについて責任を負います。
 承認を行うには、ヤフマルZにログインする必要があります。
 チェックをつけてボタン クリック

キャンセル

今すぐヤフマルZにログイン

SPAPI 認証画面から

ログイン ID: yahumaru

パスワード: yahupass

を入力して「認証」をクリックします。

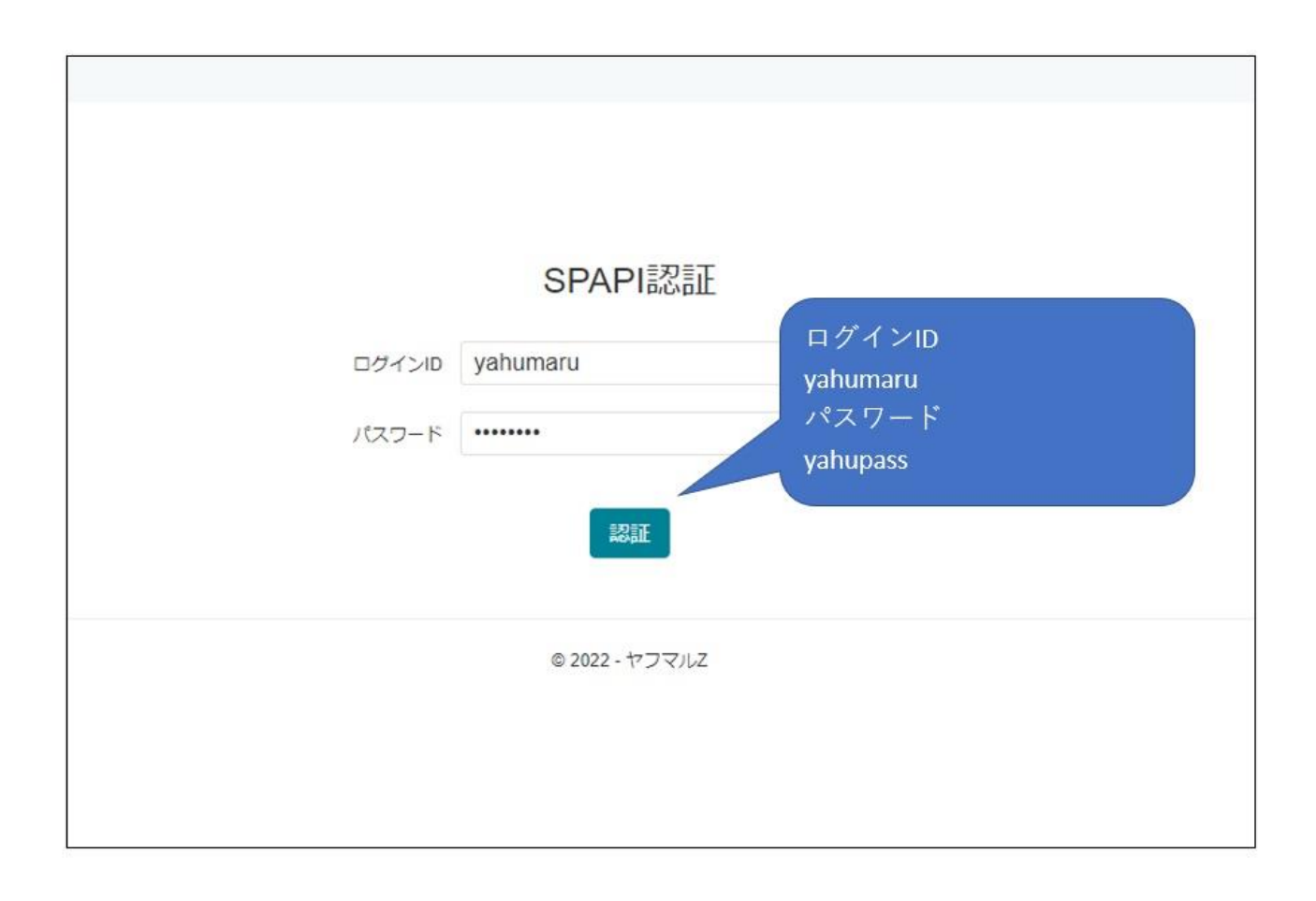

「SPAPI 認証が完了しました」の表示が出ます。

この認証トークンの文字列は必ず全てをしっかりコピーしてください。

※先頭から末尾の文字までしっかり確認願います。

ツールが動かない、という現象は文字列が正確にコピーされていな

い事が一番多いようです。

| ヤフマルZ       |                                         |
|-------------|-----------------------------------------|
|             |                                         |
|             |                                         |
|             | SPAPI認証が元」しました。                         |
| L)          | 「下のSPAPI認証トークンをコピーしてヤフマルの設定画面に登録してください。 |
| SPAPI認証トークン |                                         |
|             |                                         |
|             | ●2022-ヤフマル、 これをコピー                      |
|             | ※必ずすべての文字列をしっ                           |
|             | かりコピーしてください                             |
|             |                                         |
|             |                                         |
|             |                                         |

【ご注意】

再度 SPAPI を認証してしまうと過去の SPAPI 認証トークンが無効

化されてしまいます。

その際は新しく発行されたものをコピーして設定タブにはりつけて

ください。

発行された SPAPI 認証トークンはメモ帳等に保存願います。

【ヤフマルZに設定】

ヤフマルZの設定タブを開き、先ほどの SPAPI 認証トークンを貼付

け、保存ボタンをクリックします。

| ₩2 ヤフマルZ Ver.2.0.0 |                          |  | $\times$ |
|--------------------|--------------------------|--|----------|
| 検索設定こちに            | っには先ほどのYahooAPIを貼付けておきます |  |          |
| 消費税: 10 %          | Π                        |  |          |
| YahooショッピングAPIキー情報 |                          |  |          |
| YahooAPI‡- :       | Ÿ]                       |  |          |
|                    | 上記でコピーしたトークンを            |  |          |
| AmazonMWSAPI丰一情報   | 貼り付け、保存ボタンをク             |  |          |
| SPAPI連携を行う         | Јур                      |  |          |
| SPAPI認証トークン        |                          |  |          |
|                    | 保存                       |  |          |
|                    |                          |  |          |
|                    |                          |  |          |
|                    |                          |  |          |
|                    |                          |  |          |
|                    |                          |  |          |
|                    |                          |  |          |
|                    |                          |  |          |
|                    |                          |  |          |
|                    |                          |  |          |
|                    |                          |  | _        |

ヤフマルZの初期設定は以上となります。

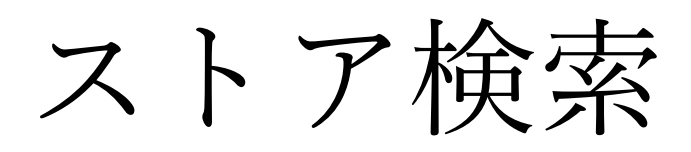

初期設定が完了次第、Yahoo!ショッピングの ストア検索が可能となります。

### 1.ショップコード入力

リサーチ対象店舗のショップコードを入力しま す。

| 商品検索フィルタリング |              |                  |              |
|-------------|--------------|------------------|--------------|
| ショップコード     | 在庫:          | ~ 送料:            | ※カテゴリー『<br>~ |
| ≠-ワ-F:      |              | 余外キーワード:         |              |
| 取得件数・       | × Amazon/### | (カート価格・ポイント)がちつい |              |

■ショップコードの探し方

 Yahoo!ショッピングの画面で URL のこの 部分です。

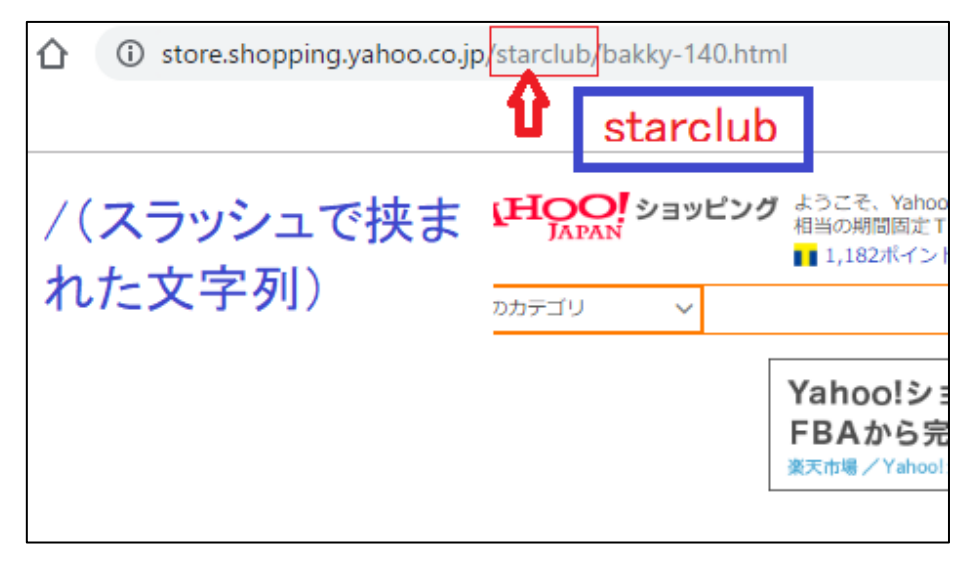

2.順次、必要事項を入力していき、「実行」 をクリックします。

| 5-av71-F:     | <b>②</b>        | 3<br>##1 ·                            | ※カテゴリー階層を深く話     | を定すると、深いカテゴリー階層に設定されて<br>カテゴリー階層※: 1階層 | いる商品も取得することができますた | が、その分時間もかかります。<br><b> う</b> |
|---------------|-----------------|---------------------------------------|------------------|----------------------------------------|-------------------|-----------------------------|
| ≠-ワ- <b>ŀ</b> | 除外キーワー1         | · · · · · · · · · · · · · · · · · · · |                  | 利益計算時にヤフショポイント<br>● 含める ○ 含めない         | 実行                | し、<br>入力が終わ<br>ったらクリック      |
| 取得件数:         | ※Amazon価格(力-卜価格 | - ポイント)がヤフショ価格よりも                     | 低い場合は利益はマイナス表記とな | り、その場合Amazonの手数料は含まれ;                  | ません。 ASIN-JAN出力   | 商品データ出力                     |
| ①ショップコ-       | -ド:必須           | ⑥ヤフ                                   | ショポイントを含         | めるか選ぶ                                  |                   |                             |
| ②通常:「あり       | 」にする            | ⑦カテコ                                  | ゴリ階層:1~3階        | 層を選ぶ                                   |                   |                             |
| ③無料·有料        | 条件付き無料を選ぶ       |                                       |                  |                                        |                   |                             |
| ④指定があれ        | ば記入する           |                                       |                  |                                        |                   |                             |
| ⑤中古 予約        | などを除外できる。複数     | なあればスペー                               | スで区切る            |                                        |                   |                             |
|               |                 |                                       |                  |                                        |                   |                             |
|               |                 |                                       |                  |                                        |                   |                             |

①ショップコード:必須条件。/で挟まれ た文字を記入。

②在庫:あり・なしを選ぶ。

③送料:無料・有料・条件付き無料が選べる。

④キーワード:必要であれば。

⑤除外キーワード:中古、予約物などを除

外する際に使用する。(例:予約、取り 寄せ、ランク、中古など)

⑥ヤフショポイントを含めるか選ぶ

⑦カテゴリ階層:1~3 階層を選ぶ。

階層を選ぶことによってより深いカテゴ

リに設定されている商品を得ることがで きます。

3階層で最大のサブカテゴリまで読み込めます。

ただし、階層の数字が大きいほど読み込 む時間がかかります。

ご自身の判断で選択してください。

### 3.実行しますか「はい」を押して実行

| ■ 設定<br>商品検索 フィルタリング<br>ショップコード: hmv<br>キーワード: | ※カテゴノー階層を深く設定すると、深いカテゴノー間層に設定されている商品も取得することができますが、その<br>在庫: あり 、 送料: 、 、 カテゴノー階層※: 3項層 、 3項層 、<br>除外キーワード: 取客せ取り客せ お取り客せ 未使用 開封品 〇 含める ⑥ 含めない 実行 | う時間もかかります。     |
|------------------------------------------------|----------------------------------------------------------------------------------------------------|----------------|
| <b>敬得件数:</b>                                   | ※Amazon価格(カート価格-ポイント)がヤフショ価格よりも低い場合は利益はマイナス表記となり、その場合Amazonの手数料は含まれません。 ASIN-JAN出力 R<br>確認 ※<br>マ 実行しますか?                                        | <b>品デ−</b> タ出力 |
|                                                | はいか<br>しいえのり<br>クリック                                                                                                    |                |
|                                                |                                                                                                    |                |

## 4.完了したら「OK」を押して CSV データを 保存します。

|              | カテゴリー階層※                 | : 3階層         |        | - YO         | 0        | 但方           |
|--------------|--------------------------|---------------|--------|--------------|----------|--------------|
| 封品           | 利益計算時にヤフジ<br>() 含める () 含 | ショポイント<br>めない | 実行     | - <b>V</b>   | <u>v</u> | ит           |
| マイナス表記となり    | 、その場合Amazonの手            | F数料は含まれません    | ASIN   | -JAN出力       | 商品デー     | タ出力          |
| ヤフショ配送情報     | ヤフショポイント<br>/Amazonポイント  | 新品総出品者数       | ヤフショ在庫 | ヤフショ商品<br>状態 | サイズ      | Amaz<br>ンキング |
| 送料無料         | 36<br>31                 | 13人           | あり     | 新品           | 標準商品 3   | 36           |
| 条件付き送料無<br>料 | 25<br>25                 | 24人           | あり     | 新品           | 標準商品3    | 58           |
|              |                          |               | 10     |              | 19       | 1            |

5. CSV データをダウンロード

①:ASIN-JAN の CSV データ

雷神や Keepa に活用できます。

②:商品全体情報の CSV データ

Excel のフィルター機能を使って絞り込 み可能です。

6.CSV データを保存し直す。

データを開くと「JAN」が省略した表示になっ ていますので全表示に直して上書き保存してお きます。

このあと、他のツールに渡す際に必要となりま すので必ずやっておきましょう。 手順です。

## まず①の ASIN-JAN CSV データ。 B 列を全指定して右クリック、セルの書式設定

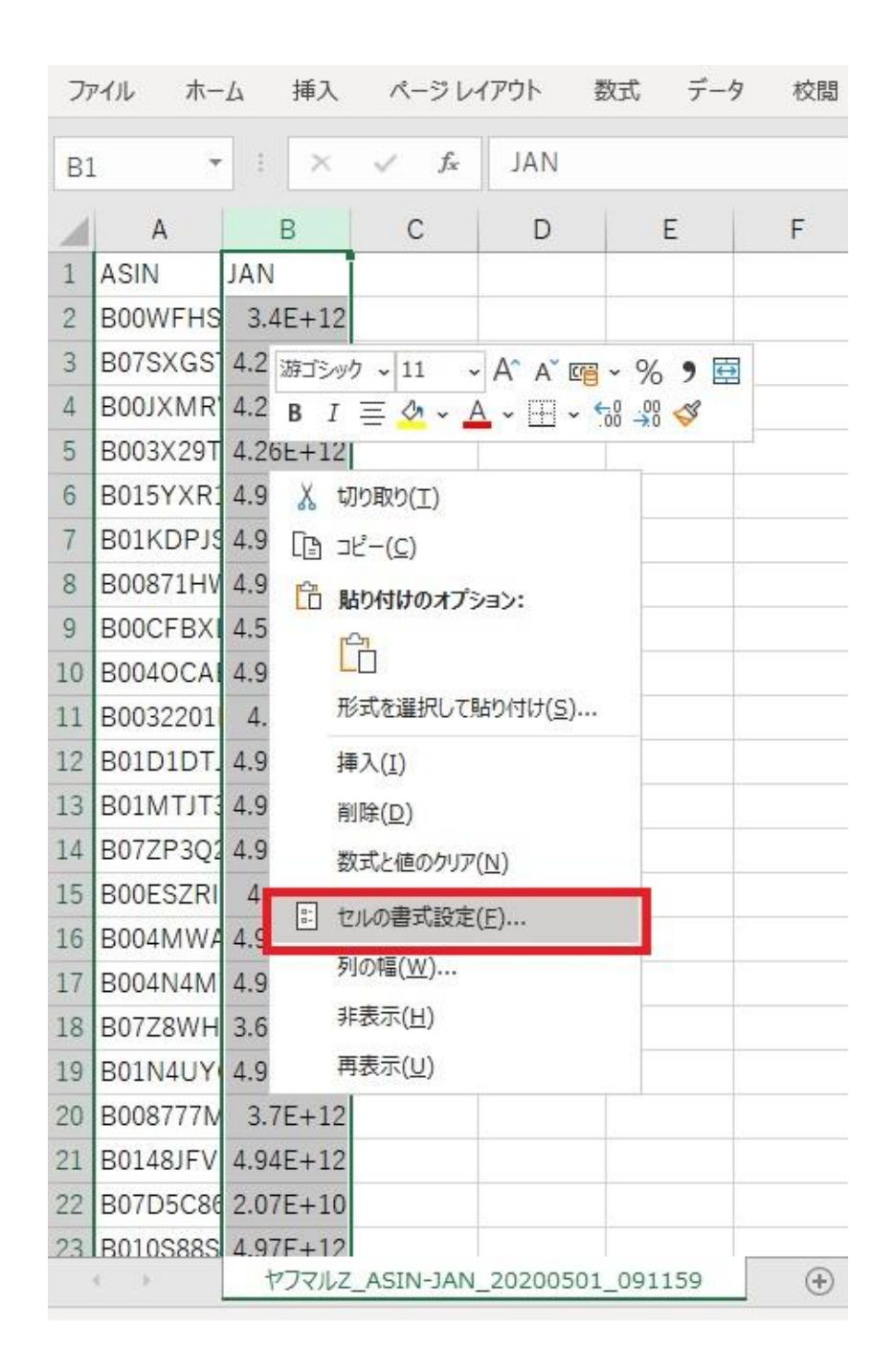

## 次に数値を選び⇒OK をクリック(小数点 0、 桁区切りはなし)

| B1 | . •      | · · · ×  | $\sqrt{-f_x}$   | JAN    |                |                    |               |          |        |    |
|----|----------|----------|-----------------|--------|----------------|--------------------|---------------|----------|--------|----|
| 1  | A        | В        | С               | D      | E              | F                  | G             | Н        | 1      |    |
| 1  | ASIN     | JAN      | セルの書式意          | 守定     |                |                    |               |          | 7      | ×  |
| 2  | B00WFHS  | 3.4E+12  | 2//0/00/00      |        |                |                    |               |          | • ~    | ~  |
| 3  | B07SXGS  | 4.26E+12 | 表示形式            | 配置     | フォント 野経        | 泉塗りつぶし             | 」 保護          |          |        |    |
| 4  | B00JXMR  | 4.26E+12 | 分類( <u>C</u> ): |        |                |                    |               |          |        |    |
| 5  | B003X29T | 4.26E+12 | 標準              |        | ^ サンプル         |                    |               |          |        |    |
| 6  | B015YXR  | 4.99E+12 | 通貨              |        | JAN            |                    |               |          |        |    |
| 7  | B01KDPJS | 4.95E+12 | 会計日付            |        | 小数点以下の         | )桁数( <u>D</u> ): 0 | <b>•</b>      |          |        |    |
| 8  | B00871HV | 4.95E+12 | 時刻              | ~      | □桁区切り          | (,)を使用する           | 5( <u>U</u> ) |          |        |    |
| 9  | B00CFBX  | 4.55E+12 | ハーセンテ           | ->     | 負の数の表示         | 形式( <u>N</u> ):    |               |          |        |    |
| 10 | B004OCA  | 4.99E+12 | 指数<br>文字列       |        | (1234)         |                    |               |          |        | ~  |
| 11 | B0032201 | 4.9E+12  | その他             |        | (1234)<br>1234 |                    |               |          |        |    |
| 12 | B01D1DT. | 4.97E+12 | ユーサー 足          | 茙      | -1234          |                    |               |          |        |    |
| 13 | B01MTJT3 | 4.97E+12 |                 |        | △ 1234         |                    |               |          |        |    |
| 14 | B07ZP3Q2 | 4.97E+12 |                 |        | ▲ 1234         |                    |               |          |        |    |
| 15 | B00ESZRI | 4.9E+12  |                 |        |                |                    |               |          |        |    |
| 16 | B004MWA  | 4.99E+12 |                 |        |                |                    |               |          |        |    |
| 17 | B004N4M  | 4.99E+12 | 22              |        | ~              |                    |               |          |        | ×  |
| 18 | B07Z8WH  | 3.61E+12 | 数値の表示           | 「形式を設) | 定します。小数点位      | 置を揃える場合            | は、[会計] を      | 選択してください | ٨.     |    |
| 19 | B01N4UY  | 4.94E+12 |                 |        |                |                    |               |          |        |    |
| 20 | B008777N | 3.7E+12  |                 |        |                |                    |               |          |        |    |
| 21 | B0148JFV | 4.94E+12 |                 |        |                |                    |               |          |        |    |
| 22 | B07D5C86 | 2.07E+10 |                 |        |                |                    | [             | ОК       | 1 =++> | セル |
| 23 | B010S88S | 4.97F+12 |                 | -      |                | ()                 |               |          |        |    |

## そうすると、このような数字になりました。 これで OK です。上書き保存してください。

| 77 | イル ホー    | ム 挿入 ページレイア                        |
|----|----------|------------------------------------|
| B1 |          | i 🗙 🗸 f <sub>x</sub>               |
| 1  | А        | B (                                |
| 1  | ASIN     | JAN                                |
| 2  | B00WFHS  | 3401160139437                      |
| 3  | B07SXGS  | 4260086191504                      |
| 4  | B00JXMR  | 4260086191580                      |
| 5  | B003X29T | 4260086194000                      |
| 6  | B015YXR1 | 4987643116052                      |
| 7  | B01KDPJ  | 4954799119046                      |
| 8  | B00871HV | 4954799113426                      |
| 9  | B00CFBXI | 4547033003753                      |
| 10 | B004OCA  | 4987463603213                      |
| 11 | B0032201 | 4903301081548                      |
| 12 | B01D1DT. | 4966680246977                      |
| 13 | B01MTJT3 | 4966680247103                      |
| 14 | B07ZP3Q2 | 4966680247677                      |
| 15 | B00ESZRI | 4903301180517                      |
| 16 | B004MWA  | 4987463605408                      |
| 17 | B004N4M  | 4987463605507                      |
| 18 | B07Z8WH  | 3614272623507                      |
| 19 | B01N4UY  | 4935421637534                      |
| 20 | B008777N | 3700194711702                      |
| 21 | B0148JFV | 4935421637541                      |
| 22 | B07D5C86 | 20714215552                        |
| 23 | B010S88S | 4971710362817<br>ヤフマルZ ASIN-JAN 20 |

### ②も同様に操作をお願いいたします。

### ■フィルタリングの使い方

フィルタリングタブを開き、全商品リストから 利益商品を絞り込んでいきます。

| ₩ <b>*</b> ヤフマルZ   |                      |                           |                 |             |                         |            |        |              | -     |              |
|--------------------|----------------------|---------------------------|-----------------|-------------|-------------------------|------------|--------|--------------|-------|--------------|
| 検索 設定 商品検索 フィルタリング |                      |                           |                 |             |                         |            |        |              |       |              |
| Amazonランキング:       | (1) 位以内 新品総出品者数: (2) | 人以内                       | ※こちらのフィルタリン     | グ項目は抽出後のデ   | ータに対して絞り込むた             | めの項目です。    |        |              |       |              |
| 利益額: ③             | 一 一 刊 利益率: (4)       | ] ~                       | » 絞りž           | Læ (5)      |                         |            | 6      |              | 1     |              |
| 取得件数:              | ※Amazon価格(カート価格-ポ    | イント)がヤフショ価格。              | りも低い場合は利益       | はマイナス表記となり、 | 、その場合Amazonの®           | 手数料は含まれません | ASIN   | JAN出力        | 商品データ | 劝出力          |
| JAN/AISN           | 商品名                  | ヤフショ価格(税込)/<br>ヤフショ価格(税抜) | Amazon価格/<br>送料 | ヤフショ配送情報    | ヤフショポイント<br>/Amazonポイント | 新品総出品者数    | ヤフショ在庫 | ヤフショ商品<br>状態 | サイズ   | Amaz<br>ンキンク |

①Amazon ランキング

カテゴリごとに狙いたいランキング以下の数

字を記入します。(例:80,000位等)

②新品総出品者数

(例:10人以内等)

③利益額

(例:300円~20,000円)

④利益率

(例:15~45%)

⑤絞り込み:入力が終わったらクリック⑥ASIN-JAN 出力

絞り込んだ ASIN-JAN リストの CSV データ ⑦商品データ出力

絞り込んだ商品リストの CSV データ

【注意点】

ツールが回っている時、

ヤフマル Z 内の KeepaURL やヤフショ URL、 またはその他のセルをクリックしないでくださ い。

エラーを起こす原因となりますので、終わるま でそのままお待ち下さい。

画面をスクロールするのは OK です。

以上がヤフマル Z を使ったリサーチのご利用 方法です。

是非、ご活用していただき、収益を上げてい ただければ幸いです。

それでは、皆様のご成功をお祈りいたしま す。

ヤフマル Ζ 開発者 ふねぞう